# Configuration de Cisco Secure VPN Client 1.1 pour Windows vers IOS à l'aide de l'authentification étendue locale

### Contenu

Introduction Conditions préalables Conditions requises Components Used Conventions Configuration Diagramme du réseau Configuration du client VPN 1.1 Configurations Vérification Dépannage Dépannage des commandes Exemple de sortie de débogage Informations connexes

# **Introduction**

Ce document présente des exemples de configuration pour l'authentification étendue locale (Xauth) avec le client VPN. Cette fonctionnalité permet d'authentifier un utilisateur dont le client VPN sécurisé Cisco 1.1 est installé sur son PC en lui demandant un nom d'utilisateur et un mot de passe. Référez-vous à <u>Configuration de Cisco VPN Client 3.x pour Windows à IOS à l'aide de</u> <u>l'authentification étendue locale</u> pour plus d'informations sur la même configuration à l'aide de Cisco VPN Client 3.x (recommandé).

## **Conditions préalables**

#### **Conditions requises**

Xauth peut également être configuré pour <u>TACACS+ et RADIUS</u> avec le client VPN.

Xauth inclut *l'authentification* seulement, et non *l'autorisation* (où les utilisateurs peuvent aller une fois la connexion établie). *La comptabilité* (où les utilisateurs sont allés) n'est pas implémentée.

La configuration doit fonctionner sans Xauth avant de mettre en oeuvre Xauth. L'exemple de ce document montre la configuration en mode (configuration en mode) et la traduction d'adresses

réseau (NAT) en plus de Xauth, mais l'hypothèse est que la connectivité lPsec est présente avant l'ajout des commandes Xauth.

#### **Components Used**

Les informations contenues dans ce document sont basées sur les versions de matériel et de logiciel suivantes :

- Client VPN version 1.1 (ou ultérieure)
- Logiciel Cisco IOS® Versions 12.1.2.2.T, 12.1.2.2.P (ou ultérieures)
- L'authentification locale a été testée avec un Cisco 3660 qui exécute c3660-jo3s56i-mz.121-2.3.T

The information in this document was created from the devices in a specific lab environment. All of the devices used in this document started with a cleared (default) configuration. If your network is live, make sure that you understand the potential impact of any command.

#### **Conventions**

Pour plus d'informations sur les conventions utilisées dans ce document, reportez-vous à <u>Conventions relatives aux conseils techniques Cisco.</u>

# **Configuration**

Cette section vous fournit des informations pour configurer les fonctionnalités décrites dans ce document.

**Remarque :** utilisez l'<u>outil de recherche de commandes</u> (clients <u>enregistrés</u> uniquement) pour obtenir plus d'informations sur les commandes utilisées dans cette section.

#### Diagramme du réseau

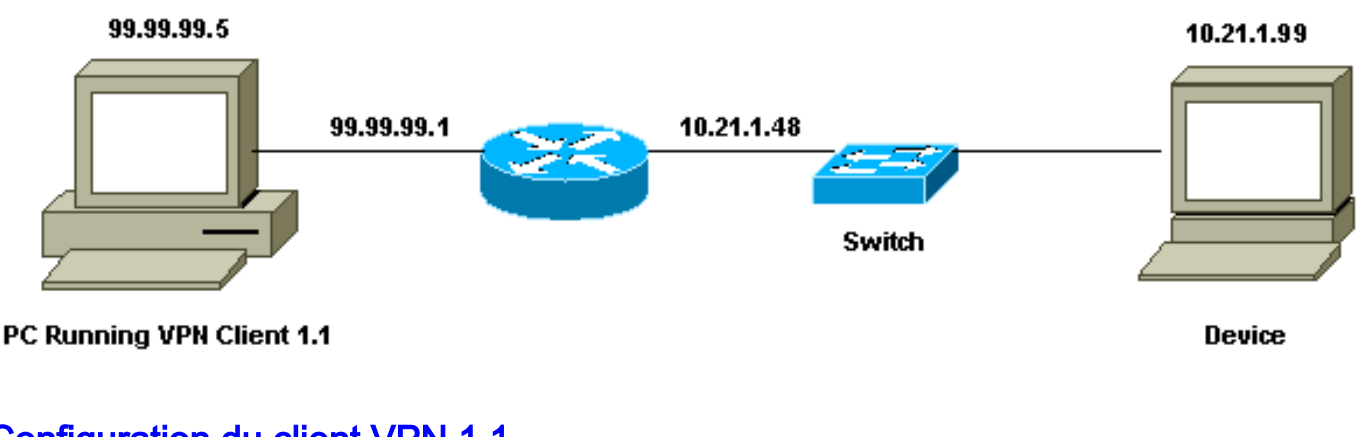

Ce document utilise cette configuration du réseau.

### Configuration du client VPN 1.1

```
Network Security policy:

1- Myconn

My Identity = ip address

Connection security: Secure
```

```
Remote Party Identity and addressing
                         ID Type: IP subnet
                         10.21.1.0 (range of inside network)
                         Port all Protocol all
                 Connect using secure tunnel
                         ID Type: IP address
                         99.99.99.1
                         Pre-shared key = cisco1234
         Authentication (Phase 1)
         Proposal 1
                 Authentication method: pre-shared key
                 Encryp Alg: DES
                 Hash Alg: MD5
                 SA life: Unspecified
                 Key Group: DH 1
         Key exchange (Phase 2)
         Proposal 1
                 Encapsulation ESP
                 Encrypt Alg: DES
                 Hash Alg: MD5
                 Encap: tunnel
                 SA life: Unspecified
                 no AH
2- Other Connections
             Connection security: Non-secure
             Local Network Interface
                 Name: Any
                 IP Addr: Any
                 Port: All
Lorsque Xauth est activé sur le routeur, lorsque l'utilisateur tente de se connecter à un
```

périphérique à l'intérieur du routeur (ici une **requête ping -t #.#.#** a été exécutée), un écran gris s'affiche :

User Authentication for 3660 Username: Password:

#### **Configurations**

| Configuration du routeur pour le Xauth local     |
|--------------------------------------------------|
|                                                  |
| Current configuration:                           |
| !                                                |
| version 12.1                                     |
| service timestamps debug uptime                  |
| service timestamps log uptime                    |
| no service password-encryption                   |
| !                                                |
| hostname goss-e4-3660                            |
| !                                                |
| ! Required for Xauth. aaa new-model              |
| AAA authentication login default line            |
| ! Defines the list for Xauth. AAA authentication |
| login xauth_list local                           |
| 1                                                |
| username john password 0 doe                     |
| !                                                |

memory-size iomem 30 ip subnet-zero ip audit notify log ip audit po max-events 100 cns event-service server ! !--- Defines IKE policy. Default encryption is DES. !---If you want to have 3DES encryption for IKE and your image is !--- a 3DES image, put "encryption 3des" under the ISAKMP !--- policy configuration mode. !--- This must match the parameters in the "Authentication (Phase 1) " proposal !--- on the VPN Client. crypto isakmp policy 10 hash md5 authentication pre-share !--- Wildcard pre-shared key for all the clients. crypto isakmp key cisco1234 address 0.0.0.0 0.0.0.0 !--- Address pool for client-mode configuration addresses. crypto isakmp client configuration addresspool local ourpool !--- Define the IPsec transform set. !--- These parameters must match Phase 2 proposal parameters !--configured on the client. !--- If you have 3DES image and would like to encrypt your data using 3DES, !--- the line appears as follows: !--- crypto ipsec transform-set ts esp-3des esp-md5-hmac. crypto ipsec transform-set mypolicy esp-des esp-md5-hmac !--- Create a dynamic crypto map that specifies the transform set to use. crypto dynamic-map dyna 10 set transform-set mypolicy 1 !--- Enable the Xauth with the specified list. crypto map test client authentication list xauth\_list !--- Enable ModeConfig initiation and response. crypto map test client configuration address initiate crypto map test client configuration address respond !--- Create regular crypto map based on the dynamic crypto map. crypto map test 5 ipsec-isakmp dynamic dyna 1 interface FastEthernet0/0 ip address 10.21.1.48 255.255.255.0 ip nat inside duplex auto speed auto interface FastEthernet0/1 ip address 99.99.99.1 255.255.255.0 ip Nat outside no ip route-cache no ip mroute-cache duplex auto speed 10 !--- Apply the crypto map to the public interface of the router. crypto map test 1 interface Ethernet2/0 no ip address shutdown interface Ethernet2/1 no ip address shutdown

-- Define the pool of addresses for ModeConfig (see reference !--- earlier in this output). ip local pool ourpool 10.2.1.1 10.2.1.254 ip Nat pool outsidepool 99.99.99.50 99.99.99.60 netmask 255.255.255.0 ip Nat inside source route-map nonat pool outsidepool ip classless ip route 0.0.0.0 0.0.0.0 10.21.1.1 no ip http server ! access-list 101 deny ip 10.21.1.0 0.0.0.255 10.2.1.0 0.0.255 access-list 101 permit ip 10.21.1.0 0.0.0.255 any route-map nonat permit 10 match ip address 101 line con 0 transport input none line aux 0 line vty 0 4 password ww 1 end

# **Vérification**

Aucune procédure de vérification n'est disponible pour cette configuration.

## **Dépannage**

Cette section fournit des informations que vous pouvez utiliser pour dépanner votre configuration.

#### Dépannage des commandes

L'<u>Outil Interpréteur de sortie (clients enregistrés uniquement) (OIT) prend en charge certaines</u> <u>commandes show.</u> Utilisez l'OIT pour afficher une analyse de la sortie de la commande **show**.

**Remarque :** Consulter les <u>renseignements importants sur les commandes de débogage</u> avant d'utiliser les commandes de **débogage**.

- debug aaa authentication Affiche des informations sur l'authentification AAA/TACACS+.
- debug crypto isakmp—Affichage de messages d'événements IKE.
- debug crypto ipsec Affiche des événements IPsec.
- debug crypto key-exchange Affiche les messages d'échange de clé publique DSS (Digital Signature Standard).
- clear crypto isakmp Spécifie la connexion à effacer.
- clear crypto sa : supprime les associations de sécurité IPsec.

#### Exemple de sortie de débogage

```
General OS:
 AAA Authentication debugging is on
Cryptographic Subsystem:
 Crypto ISAKMP debugging is on
 Crypto Engine debugging is on
 Crypto IPSEC debugging is on
goss-e4-3660#term mon
goss-e4-3660#
01:37:58: ISAKMP (0:0): received packet from 99.99.99.5
    (N) NEW SA
01:37:58: ISAKMP: local port 500, remote port 500
01:37:58: ISAKMP (0:1): Setting client config settings
    627D1E3C
01:37:58: ISAKMP (0:1): (Re)Setting client xauth list
   xauth_list and state
01:37:58: ISAKMP: Created a peer node for 99.99.99.5
01:37:58: ISAKMP: Locking struct 627D1E3C from
    crypto_ikmp_config_initialize_sa
01:37:58: ISAKMP (0:1): processing SA payload. message ID = 0
!--- Pre-shared key matched. 01:37:58: ISAKMP (0:1): found peer pre-shared key
   matching 99.99.99.5
01:37:58: ISAKMP (0:1): Checking ISAKMP transform 1
    against priority 10 policy
01:37:58: ISAKMP:
                    encryption DES-CBC
01:37:58: ISAKMP:
                     hash MD5
01:37:58: ISAKMP:
                     default group 1
01:37:58: ISAKMP:
                     auth pre-share
!--- ISAKMP policy proposed by VPN Client matched the configured ISAKMP policy. 01:37:58: ISAKMP
(0:1): atts are acceptable. Next payload is 0
01:37:58: CryptoEngine0: generate alg parameter
01:37:58: CRYPTO_ENGINE: Dh phase 1 status: 0
01:37:58: CRYPTO_ENGINE: DH phase 1 status: 0
01:37:58: ISAKMP (0:1): SA is doing pre-shared key authentication
   using id type ID_IPV4_ADDR
01:37:58: ISAKMP (0:1): sending packet to 99.99.99.5 (R) MM_SA_SETUP
01:37:59: ISAKMP (0:1): received packet from 99.99.99.5
    (R) MM_SA_SETUP
01:37:59: ISAKMP (0:1): processing KE payload. Message ID = 0
01:37:59: CryptoEngine0: generate alg parameter
01:37:59: ISAKMP (0:1): processing NONCE payload. Message ID = 0
01:37:59: ISAKMP (0:1): found peer pre-shared key matching 99.99.99.5
01:37:59: CryptoEngine0: create ISAKMP SKEYID for conn id 1
01:37:59: ISAKMP (0:1): SKEYID state generated
01:37:59: ISAKMP (0:1): processing vendor id payload
01:37:59: ISAKMP (0:1): processing vendor id payload
01:37:59: ISAKMP (0:1): sending packet to 99.99.99.5 (R) MM_KEY_EXCH
01:37:59: ISAKMP (0:1): received packet from 99.99.99.5
    (R) MM_KEY_EXCH
01:37:59: ISAKMP (0:1): processing ID payload. Message ID = 0
01:37:59: ISAKMP (0:1): processing HASH payload. Message ID = 0
01:37:59: CryptoEngine0: generate hmac context for conn id 1
01:37:59: ISAKMP (0:1): processing NOTIFY INITIAL_CONTACT protocol 1
       spi 0, message ID = 0
01:37:59: ISAKMP (0:1): SA has been authenticated with 99.99.99.5
01:37:59: ISAKMP (1): ID payload
       next-payload : 8
                    : 1
        type
                    : 17
       protocol
       port
                    : 500
       length
                     : 8
01:37:59: ISAKMP (1): Total payload length: 12
01:37:59: CryptoEngine0: generate hmac context for conn id 1
01:37:59: CryptoEngine0: clear DH number for conn id 1
!--- Starting Xauth. 01:37:59: ISAKMP (0:1): sending packet to 99.99.99.5 (R) CONF_XAUTH
```

```
01:38:00: ISAKMP (0:1): received packet from 99.99.99.5
    (R) CONF_XAUTH
01:38:00: ISAKMP (0:1): (Re)Setting client xauth list
   xauth_list and state
01:38:00: ISAKMP (0:1): Need XAUTH
01:38:00: AAA: parse name=ISAKMP idb type=-1 tty=-1
01:38:00: AAA/MEMORY: create_user (0x627D27D0) user='' ruser=''
   port='ISAKMP' rem_addr='99.99.99.5' authen_type=ASCII
    service=LOGIN priv=0
01:38:00: AAA/AUTHEN/START (324819201): port='ISAKMP'
    list='xauth_list' action=LOGIN service=LOGIN
01:38:00: AAA/AUTHEN/START (324819201): found list xauth_list
01:38:00: AAA/AUTHEN/START (324819201): Method=LOCAL
01:38:00: AAA/AUTHEN (324819201): status = GETUSER
01:38:00: ISAKMP: got callback 1
01:38:00: ISAKMP/xauth: request attribute XAUTH_TYPE
01:38:00: ISAKMP/xauth: request attribute XAUTH_MESSAGE
01:38:00: ISAKMP/xauth: request attribute XAUTH_USER_NAME
01:38:00: ISAKMP/xauth: request attribute XAUTH_USER_PASSWORD
01:38:00: CryptoEngine0: generate hmac context for conn id 1
01:38:00: ISAKMP (0:1): initiating peer config to 99.99.99.5.
    ID = 944484565
01:38:00: ISAKMP (0:1): sending packet to 99.99.99.5 (R) CONF_XAUTH
01:38:02: IPSEC(decapsulate): error in decapsulation
   crypto_ipsec_sa_exists
!--- The user has delayed the input of the username/password. 01:38:05: ISAKMP (0:1):
retransmitting phase 2 CONF_XAUTH
    944484565 ...
01:38:05: ISAKMP (0:1): incrementing error counter on sa:
    retransmit phase 2
01:38:05: ISAKMP (0:1): incrementing error counter on sa:
    retransmit phase 2
01:38:05: ISAKMP (0:1): retransmitting phase 2 944484565 CONF_XAUTH
01:38:05: ISAKMP (0:1): sending packet to 99.99.99.5 (R) CONF_XAUTH
01:38:08: ISAKMP (0:1): received packet from 99.99.99.5
    (R) CONF_XAUTH
01:38:08: ISAKMP (0:1): processing transaction payload
    from 99.99.99.5. Message ID = 944484565
01:38:08: CryptoEngine0: generate hmac context for conn id 1
01:38:08: ISAKMP: Config payload REPLY
01:38:08: ISAKMP/xauth: reply attribute XAUTH_TYPE
01:38:08: ISAKMP/xauth: reply attribute XAUTH_USER_NAME
01:38:08: ISAKMP/xauth: reply attribute XAUTH_USER_PASSWORD
01:38:08: AAA/AUTHEN/CONT (324819201): continue_login
    (user='(undef)')
01:38:08: AAA/AUTHEN (324819201): status = GETUSER
01:38:08: AAA/AUTHEN/CONT (324819201): Method=LOCAL
01:38:08: AAA/AUTHEN (324819201): status = GETPASS
01:38:08: AAA/AUTHEN/CONT (324819201): continue_login
    (user='john')
01:38:08: AAA/AUTHEN (324819201): status = GETPASS
01:38:08: AAA/AUTHEN/CONT (324819201): Method=LOCAL
01:38:08: AAA/AUTHEN (324819201): status = PASS
01:38:08: ISAKMP: got callback 1
01:38:08: CryptoEngine0: generate hmac context for conn id 1
01:38:08: ISAKMP (0:1): initiating peer config to 99.99.99.5.
    ID = 944484565
01:38:08: ISAKMP (0:1): sending packet to 99.99.99.5 (R) CONF_XAUTH
01:38:08: ISAKMP (0:1): received packet from 99.99.99.5
    (R) CONF_XAUTH
01:38:08: ISAKMP (0:1): processing transaction payload from 99.99.99.5.
   Message ID = 944484565
01:38:08: CryptoEngine0: generate hmac context for conn id 1
01:38:08: ISAKMP: Config payload ACK
```

```
!--- Xauth finished. 01:38:08: ISAKMP (0:1): deleting node 944484565 error FALSE
   reason "done with transaction"
01:38:08: ISAKMP (0:1): allocating address 10.2.1.2
01:38:08: CryptoEngine0: generate hmac context for conn id 1
01:38:08: ISAKMP (0:1): initiating peer config to 99.99.99.5.
    ID = -2139076758
01:38:08: ISAKMP (0:1): sending packet to 99.99.99.5 (R) CONF_ADDR
01:38:08: ISAKMP (0:1): received packet from 99.99.99.5 (R) CONF ADDR
01:38:08: ISAKMP (0:1): processing transaction payload
    from 99.99.99.5. Message ID = -2139076758
01:38:08: CryptoEngine0: generate hmac context for conn id 1
01:38:08: ISAKMP: Config payload ACK
01:38:08: ISAKMP (0:1): peer accepted the address!
01:38:08: ISAKMP (0:1): adding static route for 10.2.1.2
01:38:08: ISAKMP (0:1): installing route 10.2.1.2 255.255.255.255
    99.99.99.5
01:38:08: ISAKMP (0:1): deleting node -2139076758 error FALSE
    reason "done with transaction"
01:38:08: ISAKMP (0:1): Delaying response to QM request.
01:38:09: ISAKMP (0:1): received packet from 99.99.99.5 (R) QM_IDLE
01:38:09: ISAKMP (0:1): (Re)Setting client xauth list
    xauth_list and state
01:38:09: CryptoEngine0: generate hmac context for conn id 1
01:38:09: ISAKMP (0:1): processing HASH payload.
    Message ID = -1138778119
01:38:09: ISAKMP (0:1): processing SA payload.
   Message ID = -1138778119
01:38:09: ISAKMP (0:1): Checking IPSec proposal 1
01:38:09: ISAKMP: transform 1, ESP_DES
01:38:09: ISAKMP: attributes in transform:
                     authenticator is HMAC-MD5
01:38:09: ISAKMP:
01:38:09: ISAKMP:
                     encaps is 1
01:38:09: validate proposal 0
!--- Proposed Phase 2 transform set matched configured IPsec transform set. 01:38:09: ISAKMP
(0:1): atts are acceptable.
01:38:09: IPSEC(validate_proposal_request): proposal part #1,
  (key eng. msg.) dest= 99.99.99.1, src= 99.99.99.5,
   dest_proxy= 10.21.1.0/255.255.255.0/0/0 (type=4),
   src_proxy= 10.2.1.2/255.255.255.255/0/0 (type=1),
   protocol= ESP, transform= ESP-Des esp-md5-hmac ,
   lifedur= 0s and 0kb,
    spi= 0x0(0), conn_id= 0, keysize= 0, flags= 0x4
01:38:09: validate proposal request 0
01:38:09: ISAKMP (0:1): processing NONCE payload.
   Message ID = -1138778119
01:38:09: ISAKMP (0:1): processing ID payload.
   Message ID = -1138778119
01:38:09: ISAKMP (1): ID_IPV4_ADDR src 10.2.1.2 prot 0 port 0
01:38:09: ISAKMP (0:1): processing ID payload.
    Message ID = -1138778119
01:38:09: ISAKMP (1): ID_IPV4_ADDR_SUBNET dst 10.21.1.0/255.255.255.0
   prot 0 port 0
01:38:09: ISAKMP (0:1): asking for 1 spis from ipsec
01:38:09: IPSEC(key_engine): got a queue event...
01:38:09: IPSEC(spi_response): getting spi 3339398037 for SA
       from 99.99.99.5
                          to 99.99.99.1
                                               for prot 3
01:38:09: ISAKMP: received ke message (2/1)
01:38:10: CryptoEngine0: generate hmac context for conn id 1
01:38:10: ISAKMP (0:1): sending packet to 99.99.99.5 (R) QM_IDLE
01:38:10: ISAKMP (0:1): received packet from 99.99.99.5
    (R) QM_IDLE
01:38:10: CryptoEngine0: generate hmac context for conn id 1
01:38:10: ipsec allocate flow 0
01:38:10: ipsec allocate flow 0
```

```
01:38:10: ISAKMP (0:1): Creating IPSec SAs
01:38:10:
                inbound SA from 99.99.99.5 to 99.99.99.1
       (proxy 10.2.1.2 to 10.21.1.0)
                has spi 0xC70B2B95 and conn_id 2000
01:38:10:
   and flags 4
01:38:10:
                 outbound SA from 99.99.99.1 to 99.99.99.5
    (proxy 10.21.1.0 to 10.2.1.2)
                 has spi -1679939467 and conn_id 2001
01:38:10:
   and flags 4
01:38:10: ISAKMP (0:1): deleting node -1769610309 error FALSE
   reason "saved qm no longer needed"
01:38:10: ISAKMP (0:1): deleting node -1138778119 error FALSE
   reason "quick mode done (await()"
01:38:10: IPSEC(key_engine): got a queue event...
 !--- IPsec SAs created. 01:38:10: IPSEC(initialize_sas): ,
  (key Eng. msg.) dest= 99.99.99.1, src= 99.99.99.5,
    dest_proxy= 10.21.1.0/255.255.255.0/0/0 (type=4),
    src_proxy= 10.2.1.2/0.0.0.0/0/0 (type=1),
   protocol= ESP, transform= ESP-Des esp-md5-hmac ,
   lifedur= 0s and 0kb,
    spi= 0xC70B2B95(3339398037), conn_id= 2000,
    keysize= 0, flags= 0x4
01:38:10: IPSEC(initialize_sas): ,
  (key Eng. msg.) src= 99.99.99.1, dest= 99.99.99.5,
    src_proxy= 10.21.1.0/255.255.255.0/0/0 (type=4),
    dest_proxy= 10.2.1.2/0.0.0.0/0/0 (type=1),
   protocol= ESP, transform= ESP-Des esp-md5-hmac ,
   lifedur= 0s and 0kb,
    spi= 0x9BDE2875(2615027829), conn_id= 2001,
    keysize= 0, flags= 0x4
01:38:10: IPSEC(create_sa): sa created,
  (sa) sa_dest= 99.99.99.1, sa_prot= 50,
    sa_spi= 0xC70B2B95(3339398037),
    sa_trans= ESP-Des esp-md5-hmac , sa_conn_id= 2000
01:38:10: IPSEC(create_sa): sa created,
  (sa) sa_dest= 99.99.99.5, sa_prot= 50,
    sa_spi= 0x9BDE2875(2615027829),
    sa_trans= ESP-Des esp-md5-hmac , sa_conn_id= 2001
01:38:10: ISAKMP: received ke message (4/1)
01:38:10: ISAKMP: Locking struct 627D1E3C for IPSEC
```

### Informations connexes

- EOS et EOL pour Cisco Secure VPN Client
- <u>Négociation IPSec/Protocoles IKE</u>
- Support et documentation techniques Cisco Systems